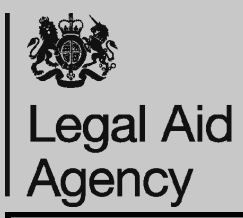

## CCMS Advocate: Submitting Electronic Evidence

You will receive a **Document Required** action in your actions and notifications. The easiest way to submit evidence is electronically and the maximum file size is 8Mb. You can keep the size of your scanned files to a minimum by using **compression**, scanning in **black and white** rather than colour, by using a **resolution** of 300 dots per inch.

Supported file types include PDF, RTF and TIFF.

| Overview Refine Search Return to Home Sel                                                                                                    | elect Your Actions            |
|----------------------------------------------------------------------------------------------------|-------------------------------|
| Please find a list of your most recent actions and/or notifications below. Any overdue actions or notifications are listed at the top.                                                                                                    | nd Notifications              |
| Your search has returned 1 results. To select one of the records that has been returned, click on the subject title. If the results shown do not include the actions or notifications you are looking for, please refine your search criteria using the link at the top right of the results table. | view all<br>utstanding items. |
| Date Assigned > Subject > Due Date > Assigned To > Status > LAA Ref > Provider Ref > Client > Fee Earner   Clic                                                                                                    | lick the <b>Documents</b>     |
| 06/09/2015 Documents<br>Required 3/09/2015 Pending 300000044113 Rec                                                                                                    | equired action.               |

2

| Documents Requir                                                                               | ed                                                                                          |                                                                       | Return to Notification Search Results                                                               |                          |
|------------------------------------------------------------------------------------------------|---------------------------------------------------------------------------------------------|-----------------------------------------------------------------------|----------------------------------------------------------------------------------------------------|--------------------------|
| Date Assigned 06/09/2015                                                                       | Due Date 13/09/2015                                                                         | Status Pending                                                        | Assigned To                                                                                         | Information, such as     |
| **LAA 06/09/2015 12:23**De<br>send this to us as soon as po                                    | ar Sirs, You confirmed that yo<br>ssible.                                                   | u or your client held the doc                                         | uments/evidence listed below. You will need to                                                      | required evidence and    |
| From the Means Assessmen                                                                       | :Negative Disposable Income                                                                 | : A letter of explanation                                             |                                                                                                    | found in the top half of |
| From the Merits Assessment<br>order/injunction against ex-pare<br>reportsThe provider has a co | The provider has a copy of the artnerThe provider has a copy py of the existing counsels op | e evidence of the relevant of<br>of the separate statementTh<br>inion | onvictionThe provider has a copy of the protective<br>ne provider has a copy of the existing expert | the screen. To upload    |
| Please advise us for each do<br>documents within 7 days folle                                  | cument whether you will be u<br>wing this.Yours Faithfully,The                              | ploading/posting it within 7 d<br>Legal Aid Agency                    | ays. Then please ensure that we receive the                                                         | Provide Documents        |
| Case Details                                                                                   |                                                                                             |                                                                       |                                                                                                    | link.                    |
| LAA Ref                                                                                        | Provider Ref                                                                                | Client                                                                | Fee Earner                                                                                          |                          |
| 30000044113                                                                                    |                                                                                             |                                                                       |                                                                                                    |                          |
| Attachments                                                                                    |                                                                                             |                                                                       |                                                                                                    |                          |
| Description                                                                                    |                                                                                             | 1                                                                     | Action                                                                                              |                          |
| None                                                                                           |                                                                                             |                                                                       |                                                                                                    |                          |
| Provide Documents or Evider                                                                    | ce                                                                                          |                                                                       |                                                                                                    |                          |
|                                                                                                |                                                                                             |                                                                       |                                                                                                    |                          |
| Notification Detail                                                                            | S                                                                                           |                                                                       | Return to Notification                                                                              |                          |
| Date Assigned 06/09/2015                                                                       | Due Date 13/09/201                                                                          | Status Pending                                                        | Assigned To                                                                                         | II UIICK Add Electronic  |

Document. If you are \*\*LAA 06/09/2015 12:23\*\*Dear Sirs, You confirmed that you or your client held the documents/evidence listed below. You will need to send this to us as soon as possible. going to be sending From the Means Assessment: Negative Disposable Income: A letter of explanation postal documents From the Merits Assessment: The provider has a copy of the evidence of the relevant conviction. The provider has a copy of the protective order/injunction against ex-partner. The provider has a copy of the separate statement. The provider has a copy of the existing expert reports. The provider has a copy of the existing counsels opinion. please see our quick guide on Sending Please advise us for each document whether you will be uploading/posting it within 7 days. Then please ensure that we receive the documents within 7 days following this. Yours Faithfully, The Legal Aid Agency Postal documents. Add Electronic Document Add Postal Document Documents or Evidence Details Description Status NO. Document Type Action Send by None Add Electronic Document Add Postal Document Submit Back

## Legal Aid Agency

5

6

## CCMS Advocate: Submitting Electronic Evidence

| Provide Electronic Documents or Evidence<br>Please provide details of the document you will be sending electronically.                                                                                                    | Cancel and return to Provide Documents |
|----------------------------------------------------------------------------------------------------|----------------------------------------|
| Click 'Browse' to search for the document you wish to upload and then click 'Next'.                                                                                                    |                                        |
| hindicates required field                                                                                                    |                                        |
| Send by Electronic Upload                                                                                                    |                                        |
|                                                                                                    |                                        |
| Bank Statement                                                                                                    | Use these fields to                    |
| Brief Description                                                                                                    | classify the type of                   |
| Bank Statement                                                                                                    | document.                              |
| + Document                                                                                                    | Click <b>Browse</b> to                 |
| D:\Doc1.pdf Browse                                                                                                    | search and upload                      |
|                                                                                                    | the document.                          |
| Next                                                                                                    |                                        |
|                                                                                                    |                                        |
|                                                                                                    |                                        |
| **LAA 06/09/2015 12:23**Dear Sirs, You confirmed that you or your client held the documents/evidence listed below. You will need to send this to us as soon as possible.                                                                                                    |                                        |
| From the Means Assessment:Negative Disposable Income: A letter of explanation                                                                                                    | Review the documents                   |
| From the Merits Assessment: The provider has a copy of the evidence of the relevant conviction The provider has a copy of the protective order/injunction against ex-partner The provider has a copy of the separate statement The provider has a copy of the existing expert |                                        |
| reports I he provider has a copy of the existing counsels opinion<br>Please advise us for each document whether you will be uploading/posting it within 7 days. Then please ensure that we receive the                                                                        |                                        |
| documents within 7 days following this Yours Faithfully, The Legal Aid Agency                                                                                                    | To add additional                      |
| Documents or Evidence Details Add Electronic Document Add Postal Document   NO Send by Document Type Description Status Action                                                                                                    | documents click Add                    |
| 1 Electronic Upload Bank Statement Bank Statement Ready to Submit Remove                                                                                                    | Electronic Document                    |
| Add Electronic Document Add Postal Documen                                                                                                    | and repeat process.                    |
| Submit Back                                                                                                    |                                        |
|                                                                                                    |                                        |
|                                                                                                    |                                        |
|                                                                                                    |                                        |
| Notification Details                                                                                                    | Notification                           |
| Date Assigned 06/09/2015 Due Date 13/09/2015 Status Pending Assigned To                                                                                                    | Now documents are                      |
| **LAA 06/09/2015 12:23**Dear Sirs, You confirmed that you or your client held the documents/evidence listed below. You wil<br>send this to us as soon as possible.                                                                                                    | attached, scroll to the                |
| From the Means Assessment: Negative Disposable Income: A letter of explanation                                                                                                    | select Return to                       |
|                                                                                                    | Notification                           |
|                                                                                                    | Itotinoationi                          |
|                                                                                                    |                                        |
| Notification Response                                                                                                    | From the Case Notification             |
| Andicates required field                                                                                                    | screen scroll to the bottom            |
| * Response                                                                                                    | and select a response of               |
|                                                                                                    | Documents Sent.                        |
| Wiessage TO LAA                                                                                                    |                                        |
|                                                                                                    | Click submit.                          |
| <u></u>                                                                                                    |                                        |
|                                                                                                    |                                        |
| Submit Back                                                                                                    |                                        |